# Configurar o acesso remoto ASA IKEv2 com EAP-PEAP e cliente Windows nativo

### Contents

Introduction **Prerequisites** Requirements Componentes Utilizados Informações de Apoio Considerações do AnyConnect Secure Mobility Client Configurar Diagrama de Rede Certificados ISE Etapa 1. Adicione o ASA aos dispositivos de rede no ISE. Etapa 2. Crie um nome de usuário no repositório local. **ASA** Windows 7 Etapa 1. Instale o certificado CA. Etapa 2. Configure a conexão VPN. Verificar **Cliente Windows** Logs Depurações no ASA Nível do pacote Troubleshoot Informações Relacionadas

### Introduction

Este documento fornece um exemplo de configuração para um Cisco Adaptive Security Appliance (ASA) versão 9.3.2 e posterior que permite o acesso remoto à VPN para usar o Internet Key Exchange Protocol (IKEv2) com a autenticação padrão do Extensible Authentication Protocol (EAP). Isso permite que um cliente nativo do Microsoft Windows 7 (e qualquer outro IKEv2 baseado em padrão) se conecte ao ASA com autenticação IKEv2 e EAP.

### Prerequisites

#### Requirements

A Cisco recomenda que você tenha conhecimento destes tópicos:

- Conhecimento básico de VPN e IKEv2
- Autenticação básica, autorização e contabilidade (AAA) e conhecimento RADIUS
- Experiência com a configuração do ASA VPN
- Experiência com a configuração do Identity Services Engine (ISE)

#### **Componentes Utilizados**

As informações neste documento são baseadas nestas versões de software e hardware:

- Microsoft Windows 7
- Software Cisco ASA, versão 9.3.2 e posterior
- Cisco ISE, versão 1.2 e posterior

### Informações de Apoio

#### Considerações do AnyConnect Secure Mobility Client

O cliente Windows IKEv2 nativo não suporta o túnel dividido (não há atributos CONF REPLY que possam ser aceitos pelo cliente Windows 7), portanto, a única política possível com o cliente Microsoft é o túnel de todo o tráfego (selecionadores de tráfego 0/0). Se houver necessidade de uma política de túnel dividido específica, o AnyConnect deve ser usado.

O AnyConnect não suporta métodos EAP padronizados que são terminados no servidor AAA (PEAP, Transport Layer Security). Se houver necessidade de encerrar sessões EAP no servidor AAA, o cliente Microsoft poderá ser usado.

### Configurar

Note: Use a <u>Command Lookup Tool (somente clientes registrados) para obter mais</u> informações sobre os comandos usados nesta seção.

Diagrama de Rede

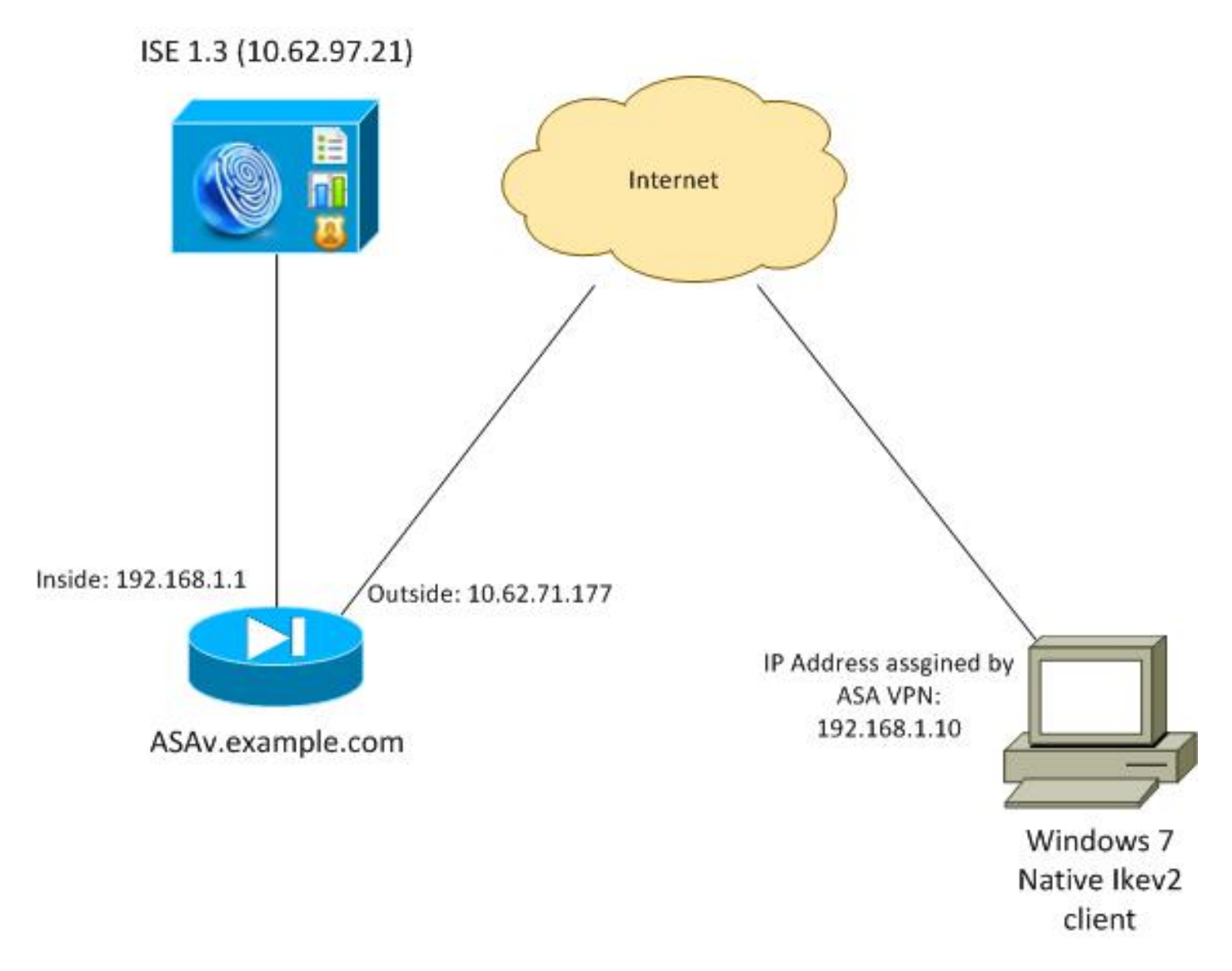

O ASA é configurado para autenticar com um certificado (o cliente precisa confiar nesse certificado). O cliente Windows 7 é configurado para autenticação com EAP (EAP-PEAP).

O ASA atua como gateway VPN terminando a sessão IKEv2 do cliente. O ISE atua como um servidor AAA terminando sessão EAP a partir do cliente. Os pacotes EAP são encapsulados em pacotes IKE\_AUTH para tráfego entre o cliente e o ASA (IKEv2) e, em seguida, em pacotes RADIUS para tráfego de autenticação entre o ASA e o ISE.

#### Certificados

A Autoridade de Certificação da Microsoft (AC) foi usada para gerar o certificado para o ASA. Os requisitos de certificado para serem aceitos pelo cliente nativo do Windows 7 são:

- A extensão EKU (Extended Key Usage, uso de chave estendida) deve incluir a Autenticação de servidor (o modelo "servidor Web" foi usado nesse exemplo).
- O nome do assunto deve incluir o nome de domínio totalmente qualificado (FQDN) que será usado pelo cliente para se conectar (neste exemplo, ASAv.example.com).

Para obter mais detalhes sobre o cliente Microsoft, consulte <u>Troubleshooting de Conexões VPN</u> <u>IKEv2</u>. acordo com o RFC 6125. Para obter mais informações sobre Android, consulte <u>IKEv2 de</u> <u>Android strongSwan para Cisco IOS com EAP e autenticação RSA</u>.

Para gerar uma solicitação de assinatura de certificado no ASA, esta configuração foi usada:

```
hostname ASAv
domain-name example.com
crypto ca trustpoint TP
enrollment terminal
crypto ca authenticate TP
```

crypto ca enroll TP

#### ISE

Etapa 1. Adicione o ASA aos dispositivos de rede no ISE.

Escolha **Administração > Dispositivos de rede**. Defina uma senha pré-compartilhada que será usada pelo ASA.

Etapa 2. Crie um nome de usuário no repositório local.

Escolha Administração > Identidades > Usuários. Crie o nome de usuário conforme necessário.

Todas as outras configurações são habilitadas por padrão para que o ISE autentique endpoints com EAP-PEAP (Protected Extensible Authentication Protocol).

#### ASA

A configuração para acesso remoto é semelhante para IKEv1 e IKEv2.

```
aaa-server ISE2 protocol radius
aaa-server ISE2 (inside) host 10.62.97.21
key cisco
group-policy AllProtocols internal
group-policy AllProtocols attributes
vpn-tunnel-protocol ikev1 ikev2 ssl-client ssl-clientless
ip local pool POOL 192.168.1.10-192.168.1.20 mask 255.255.255.0
crypto ipsec ikev2 ipsec-proposal ipsec-proposal
protocol esp encryption aes-256 aes-192 aes
protocol esp integrity sha-256 sha-1 md5
crypto dynamic-map DYNMAP 10 set ikev2 ipsec-proposal ipsec-proposal
crypto map MAP 10 ipsec-isakmp dynamic DYNMAP
crypto map MAP interface outside
```

crypto ikev2 policy 10 encryption 3des integrity sha group 2 prf sha lifetime seconds 86400

Como o Windows 7 envia um endereço do tipo IKE-ID no pacote IKE\_AUTH, o **DefaultRAGgroup** deve ser usado para garantir que a conexão aterre no grupo de túneis correto. O ASA autentica com um certificado (autenticação local) e espera que o cliente use EAP (autenticação remota). Além disso, o ASA precisa enviar especificamente uma solicitação de identidade EAP para que o cliente responda com resposta de identidade EAP (identidade de consulta).

```
tunnel-group DefaultRAGroup general-attributes
address-pool POOL
authentication-server-group ISE
default-group-policy AllProtocols
tunnel-group DefaultRAGroup ipsec-attributes
ikev2 remote-authentication eap query-identity
ikev2 local-authentication certificate TP
Finalmente, o IKEv2 precisa ser ativado e o certificado correto usado.
```

```
crypto ikev2 enable outside client-services port 443
crypto ikev2 remote-access trustpoint TP
```

#### Windows 7

Etapa 1. Instale o certificado CA.

Para confiar no certificado apresentado pelo ASA, o cliente Windows precisa confiar em sua CA. Esse certificado CA deve ser adicionado ao repositório de certificados do computador (não ao repositório de usuários). O cliente Windows usa o armazenamento do computador para validar o certificado IKEv2.

Para adicionar a CA, escolha MMC > Adicionar ou remover snap-ins > Certificados.

|                       | Vender        |    |       | Console Root                  | Edit Extensions    |
|-----------------------|---------------|----|-------|-------------------------------|--------------------|
| ap-m                  | Ventoor       | 1  |       | Certificates (Local Computer) | Lore Extensionstri |
| ActiveX Control       | Microsoft Cor |    |       |                               | Remove             |
| Authorization Manager | Microsoft Cor |    |       |                               |                    |
| Component Services    | Microsoft Cor | 11 |       |                               | Move Up            |
| Computer Managem      | Microsoft Cor |    |       |                               |                    |
| Device Manager        | Microsoft Cor |    |       |                               | Move Down          |
| Disk Management       | Microsoft and |    | Add > |                               |                    |
| Event Viewer          | Microsoft Cor |    |       |                               |                    |
| Folder                | Microsoft Cor |    |       |                               |                    |
| Group Policy Object   | Microsoft Cor |    |       |                               |                    |
| IP Security Monitor   | Microsoft Cor |    |       |                               |                    |
| IP Security Policy M  | Microsoft Cor |    |       |                               |                    |
| Link to Web Address   | Microsoft Cor | -  |       |                               | Advanced           |
|                       |               |    |       |                               |                    |
| ription:              |               |    |       |                               |                    |

Clique no botão de opção Conta do computador.

| Certificates snap-in                              | Send Feedback |
|---------------------------------------------------|---------------|
| This snap-in will always manage certificates for: |               |
| My user account     Service account               |               |
| Computer account                                  |               |
|                                                   |               |
|                                                   |               |
|                                                   |               |
|                                                   |               |
|                                                   |               |
|                                                   |               |
|                                                   |               |
| < Back Next >                                     | Cancel        |

Importar a AC para as Autoridades de Certificado Raiz Confiáveis.

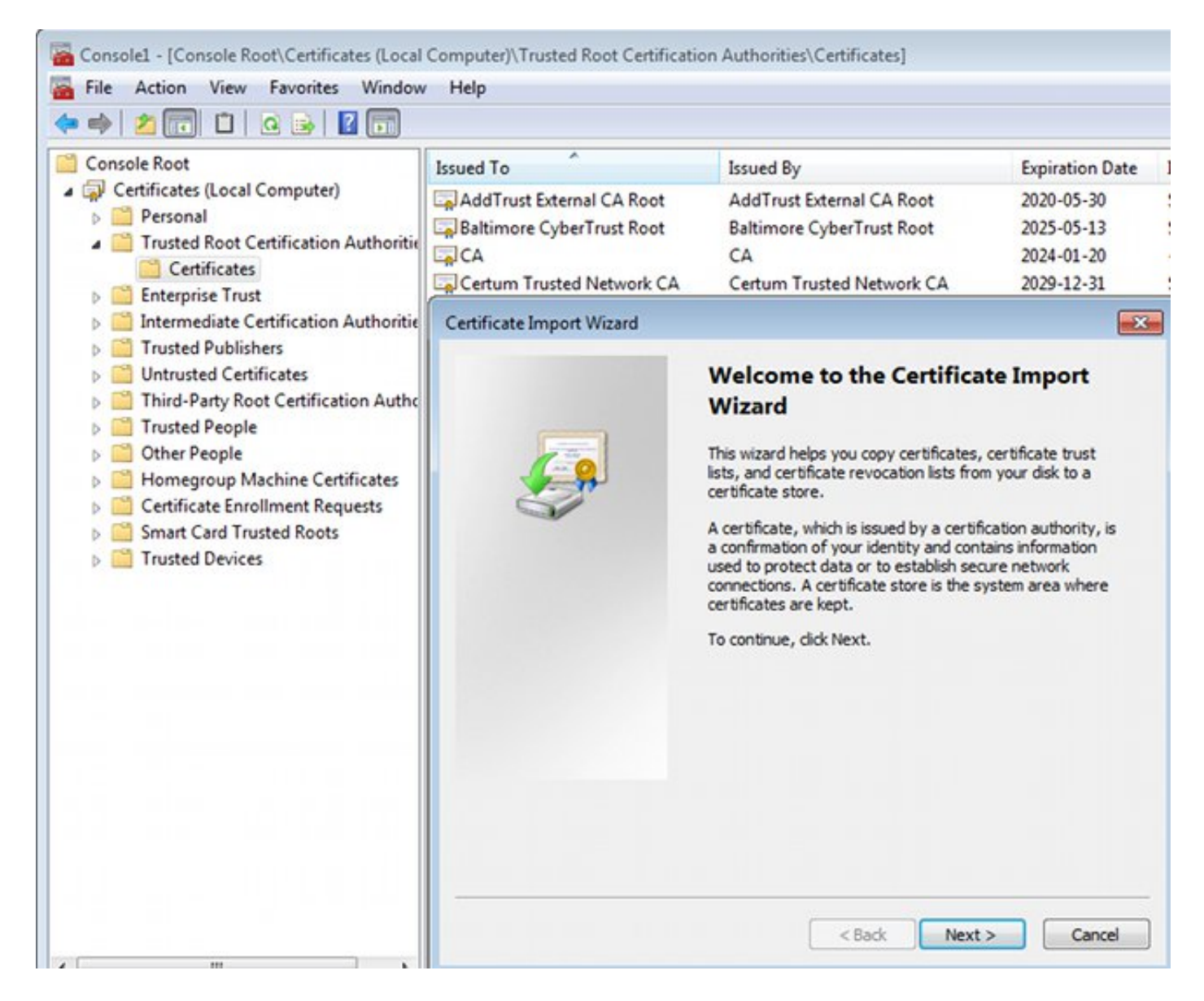

Se o cliente Windows não puder validar o certificado apresentado pelo ASA, ele relata:

13801: IKE authentication credentials are unacceptable

#### Etapa 2. Configure a conexão VPN.

Para configurar a conexão VPN do Centro de Rede e Compartilhamento, escolha **Conectar a um local de trabalho** para criar uma conexão VPN.

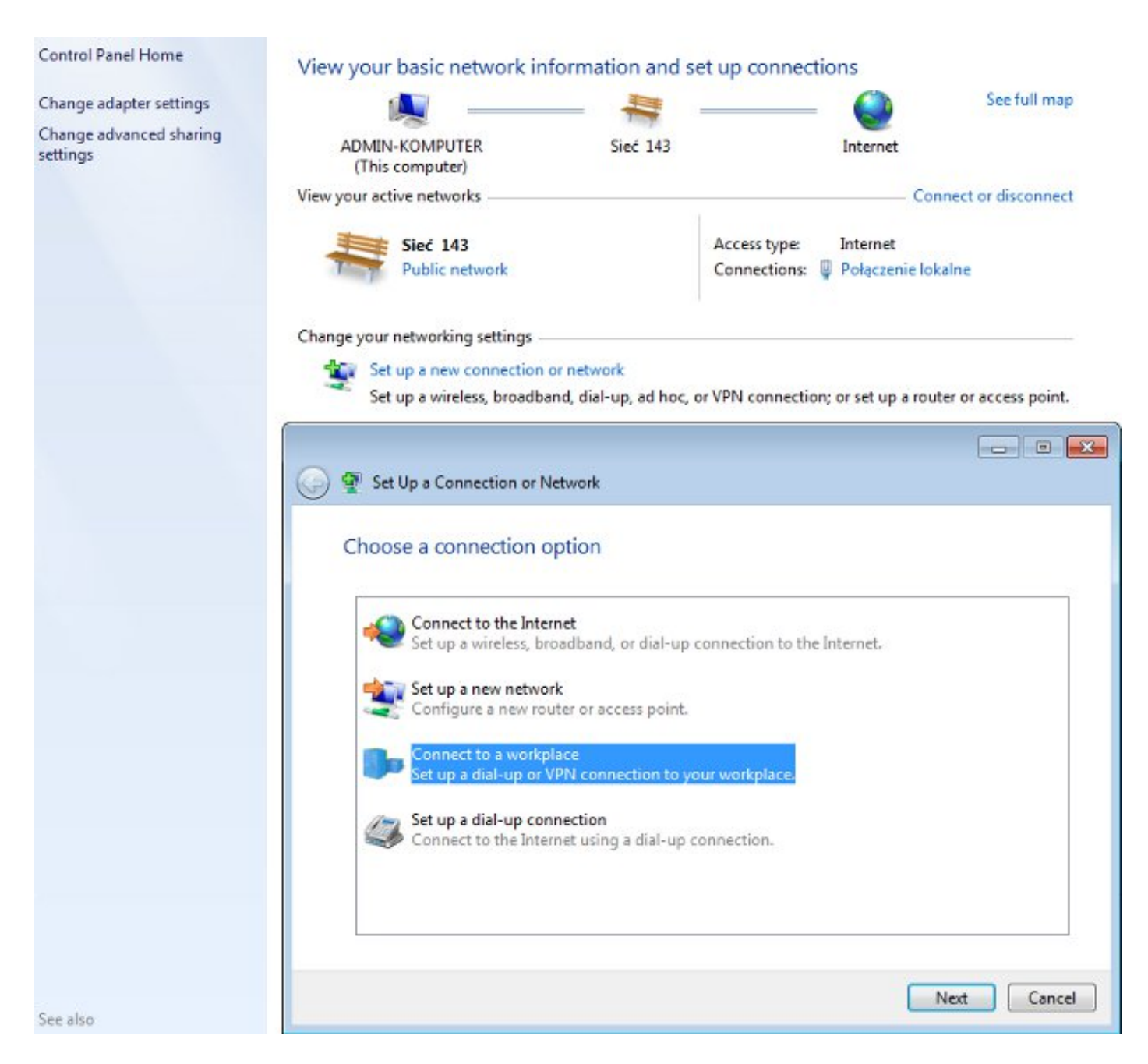

Escolha Usar minha conexão com a Internet (VPN).

### How do you want to connect?

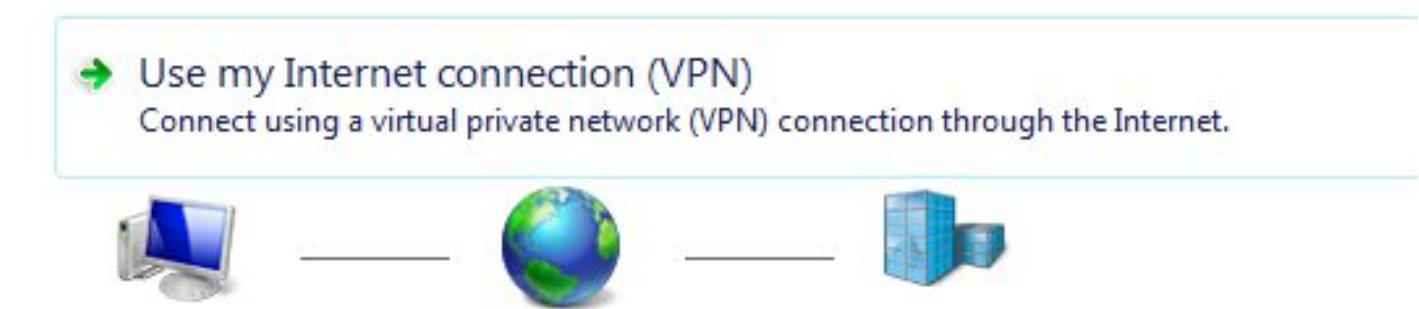

Configure o endereço com um FQDN ASA. Verifique se ele foi resolvido corretamente pelo Domain Name Server (DNS).

### Type the Internet address to connect to

Your network administrator can give you this address.

| Internet address:    | ASAv.example.com                                               |
|----------------------|----------------------------------------------------------------|
| Destination name:    | IKEv2 connection to ASA                                        |
|                      |                                                                |
| Use a smart card     |                                                                |
| 🌍 📃 Allow other peop | ole to use this connection                                     |
| This option allow    | vs anyone with access to this computer to use this connection. |

Don't connect now; just set it up so I can connect later

Se necessário, ajuste as propriedades (como validação de certificado) na janela Propriedades do EAP Protegido.

| Protected EAP Properties                                                                                                    |
|----------------------------------------------------------------------------------------------------|
| When connecting:                                                                                                    |
| Validate server certificate                                                                                                    |
| Connect to these servers:                                                                                                    |
| Trusted Root Certification Authorities:                                                                                                    |
| AddTrust External CA Root                                                                                                    |
| asa.mga.com                                                                                                    |
| ASAV ASAV                                                                                                    |
| Baltimore CyberTrust Root                                                                                                    |
|                                                                                                    |
| Certum Trusted Network CA -                                                                                                    |
| 4 III +                                                                                                    |
| Do not prompt user to authorize new servers or trusted<br>certification authorities.                                                                                                    |
| Select Authentication Method:                                                                                                    |
| Select Authentication Method:<br>Secured password (EAP-MSCHAP v2)  Configure                                                                                                    |
| Select Authentication Method:<br>Secured password (EAP-MSCHAP v2)  Configure  Configure                                                                                                    |
| Select Authentication Method:<br>Secured password (EAP-MSCHAP v2)  Configure Configure Enable Fast Reconnect Enforce Network Access Protection                                                                                                    |
| Select Authentication Method:<br>Secured password (EAP-MSCHAP v2)  Configure Configure Configure Enable Fast Reconnect Enforce Network Access Protection Disconnect if server does not present cryptobinding TLV                                                                                                    |
| Select Authentication Method:<br>Secured password (EAP-MSCHAP v2)  Configure Configure |

### Verificar

Use esta seção para confirmar se a sua configuração funciona corretamente.

A ferramenta Output Interpreter (exclusiva para clientes registrados) é compatível com alguns comandos de exibição.. Use a ferramenta Output Interpreter para visualizar uma análise do resultado gerado pelo comando show..

#### **Cliente Windows**

Ao conectar-se, digite suas credenciais.

| Cisco AnyConnec<br>Client Connection<br>Disabled | t Secure Mobility                               |                                        | IKEv2 connection to<br>Disconnected<br>WAN Miniport (IKE) | v2)                |
|--------------------------------------------------|-------------------------------------------------|----------------------------------------|-----------------------------------------------------------|--------------------|
| ĺ                                                | 🐓 Connect IKEv2                                 | 2 connectio                            | n to ASA                                                  | <b>.</b>           |
|                                                  | User name:<br>Password:                         | cisco<br>[To change                    | the saved password, o                                     | alick here]        |
|                                                  | Save this use<br>Me only<br>Anyone w<br>Connect | r name and p<br>ho uses this<br>Cancel | computer                                                  | ing users:<br>Help |

Após a autenticação bem-sucedida, a configuração do IKEv2 é aplicada.

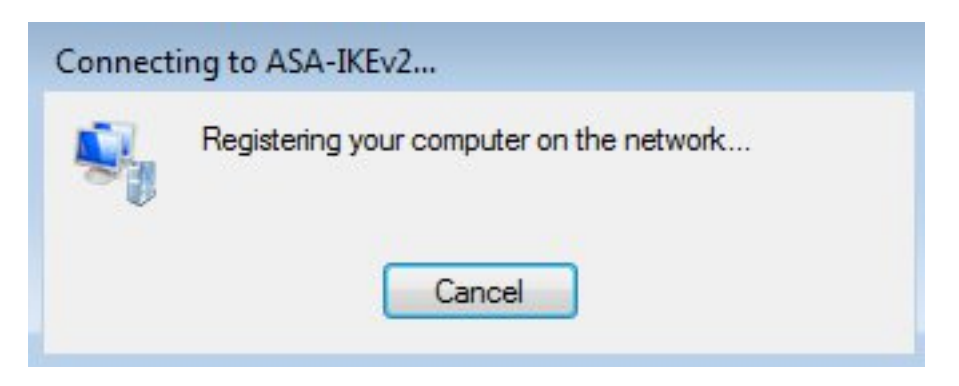

A sessão está ativa.

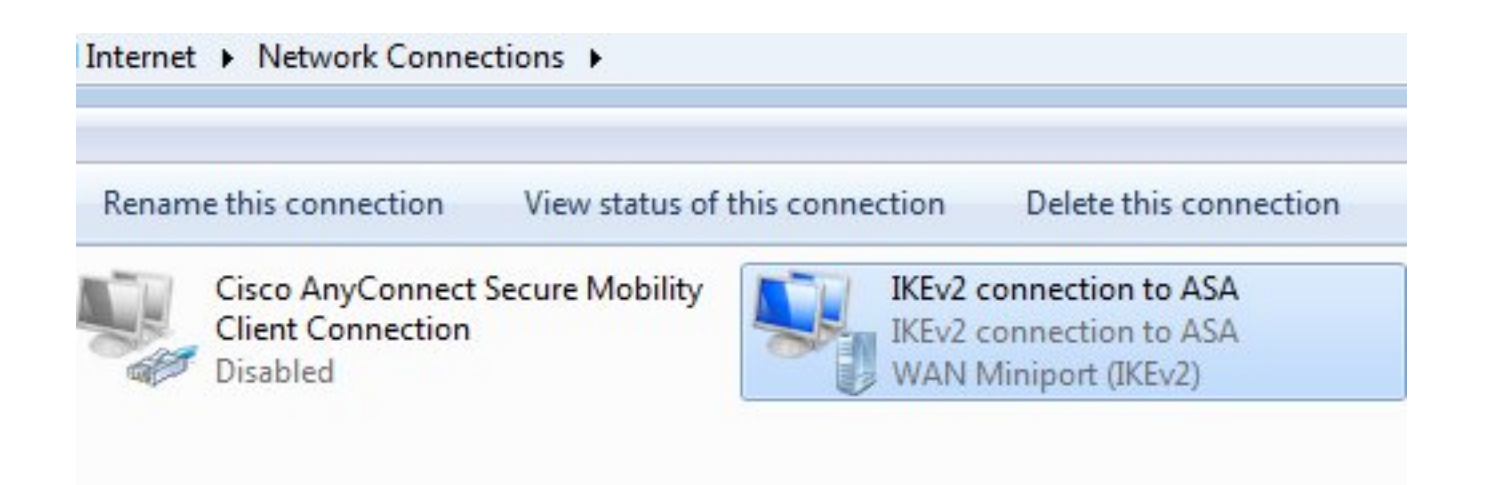

A tabela de roteamento foi atualizada com a rota padrão com o uso de uma nova interface com a métrica baixa.

C:\Users\admin>route print Interface List 41.....IKEv2 connection to ASA 11...08 00 27 d2 cb 54 .....Karta Intel(R) PRO/1000 MT Desktop Adapter 1.....Software Loopback Interface 1 15...00 00 00 00 00 00 00 e0 Karta Microsoft ISATAP 12...00 00 00 00 00 00 00 e0 Teredo Tunneling Pseudo-Interface 22...00 00 00 00 00 00 00 e0 Karta Microsoft ISATAP #4 \_\_\_\_\_ IPv4 Route Table Active Routes: Network Destination Netmask Interface Metric Gateway 192.168.10.68 0.0.0.0 0.0.0.0 192.168.10.1 4491 0.0.0.0 0.0.0.0 On-link 192.168.1.10 11 192.168.10.1 10.62.71.177 255.255.255.255 192.168.10.68 4236 On-link 255.0.0.0 127.0.0.0 127.0.0.1 4531 127.0.0.1 255.255.255.255 On-link 127.0.0.1 4531 127.255.255.255 255.255.255 On-link 127.0.0.1 4531 192.168.1.10 255.255.255.255 192.168.1.10 On-link 266 4491 192.168.10.68 255.255.255.0 192.168.10.0 On-link 192.168.10.68 255.255.255.255 On-link 192.168.10.68 4491 On-link 192.168.10.255 255.255.255 192.168.10.68 4491 224.0.0.0 240.0.0.0 127.0.0.1 4531 On-link 224.0.0.0 240.0.0.0 On-link 192.168.10.68 4493 224.0.0.0 240.0.0.0 On-link 192.168.1.10 11 255.255.255.255 255.255.255.255 127.0.0.1 4531 On-link 255.255.255.255 255.255.255 192.168.10.68 4491 On-link 255.255.255.255 255.255.255 On-link 192.168.1.10 266 \_\_\_\_\_

#### Logs

Após a autenticação bem-sucedida, o ASA relata:

ASAv(config)# show vpn-sessiondb detail ra-ikev2-ipsec

Index : cisco Username : 13 Public IP : 10.147.24.166 Assigned IP : **192.168.1.10** Protocol : IKEv2 IPsecOverNatT License : AnyConnect Premium Encryption : IKEv2: (1)3DES IPsecOverNatT: (1)AES256 Hashing : IKEv2: (1)SHA1 IPsecOverNatT: (1)SHA1 Bytes Tx : 0 Bytes Rx : 7775 Pkts Tx : 0 Pkts Rx : 94 Pkts Tx Drop : 0 Pkts Rx Drop : 0 Group Policy : AllProtocols Tunnel Group : DefaultRAGroup Login Time : 17:31:34 UTC Tue Nov 18 2014 : 0h:00m:50s Duration Inactivity : 0h:00m:00s VLAN Mapping : N/A VLAN : none Audt Sess ID : c0a801010000d000546b8276 Security Grp : none IKEv2 Tunnels: 1 IPsecOverNatT Tunnels: 1 IKEv2: Tunnel ID : 13.1 UDP Src Port : 4500 UDP Dst Port : 4500 Rem Auth Mode: EAP Loc Auth Mode: rsaCertificate Encryption : 3DES Hashing : SHA1 Rekey Int (T): 86400 Seconds Rekey Left(T): 86351 Seconds PRF : SHA1 D/H Group : 2 Filter Name : IPsecOverNatT: Tunnel ID : 13.2 Local Addr : 0.0.0.0/0.0.0/0/0 Remote Addr : 192.168.1.10/255.255.255.255/0/0 Encryption : AES256 Hashing : SHA1 Encapsulation: Tunnel Rekey Int (T): 28800 Seconds Rekey Left(T): 28750 Seconds Idle Time Out: 30 Minutes Idle TO Left : 29 Minutes Bytes Tx : 0 Bytes Rx : 7834 Pkts Tx : 0 Pkts Rx : 95

Os registros ISE indicam autenticação bem-sucedida com as regras de autenticação e autorização padrão.

| ajtaju               | irar Engine     |                          |                |                      |               |                          |                        | Liceme Wirning A    |
|----------------------|-----------------|--------------------------|----------------|----------------------|---------------|--------------------------|------------------------|---------------------|
| cisco fuentity serv  | aces engine     |                          | 4              | Home Operations      | Policy        | Guest Access 🔻 Admin     | istration 🔻            |                     |
| Authentications      | E Reports       | Endpoint                 | Protection Ser | vice 🍾 Troublesh     | too           |                          |                        |                     |
| Misconfigured        | Supplicants @   |                          | Misconfi       | gured Network Device | • ®           | RADIUS Drops             | D                      | Client Stopped      |
| 0                    |                 |                          |                | 0                    |               | 6                        |                        | 0                   |
| ቨ Show Live Sessions | 🙀 Add or Rem    | ove Columns <del>+</del> | 🛞 Refresh      | 😗 Reset Repeat Coun  | ts            |                          | R                      | efresh Every 1 minu |
| Time •               | Status<br>All T | Repeat C                 | Identity (7)   | Endpoint ID          | Authorization | Policy (i)               | Authorization Profiles | Network Device      |
| 2014-11-18 18:31:34  | 0 0             | 3                        | cisco          | 10.147.24.166        |               |                          |                        |                     |
| 2014-11-18 17:52:07  | <b>D</b>        |                          | cisco          | 10.147.24.166        | Default >> Ba | sic_Authenticated_Access | PermitAccess           | ASAV                |

Os detalhes indicam o método PEAP.

| Authen | tication        | Details |
|--------|-----------------|---------|
|        | Un o ce o no na |         |

| Source Timestamp              | 2014-11-19 08:10:02.819       |
|-------------------------------|-------------------------------|
| Received Timestamp            | 2014-11-19 08:10:02.821       |
| Policy Server                 | ise13                         |
| Event                         | 5200 Authentication succeeded |
| Failure Reason                |                               |
| Resolution                    |                               |
| Root cause                    |                               |
| Username                      | cisco                         |
| User Type                     | User                          |
| Endpoint Id                   | 10.147.24.166                 |
| Endpoint Profile              |                               |
| IP Address                    |                               |
| Authentication Identity Store | Internal Users                |
| Identity Group                |                               |
| Audit Session Id              | c0a8010100010000546c424a      |
| Authentication Method         | MSCHAPV2                      |
| Authentication Protocol       | PEAP (EAP-MSCHAPv2)           |
| Service Type                  | Login                         |
| Network Device                | ASAv                          |
| Device Type                   | All Device Types              |
| Location                      | All Locations                 |
| NAS IP Address                | 10.62.71.177                  |
| NAS Port Id                   |                               |
| NAS Port Type                 | Virtual                       |
| Authorization Profile         | PermitAccess                  |

### Depurações no ASA

As depurações mais importantes incluem:

ASAv# **debug crypto ikev2 protocol 32** <most debugs omitted for clarity....

Pacote IKE\_SA\_INIT recebido pelo ASA (inclui propostas IKEv2 e troca de chaves para Diffie-Hellman (DH)):

IKEv2-PROTO-2: Received Packet [From 10.147.24.166:500/To 10.62.71.177:500/VRF i0:f0]
Initiator SPI : 7E5B69A028355701 - Responder SPI : 00000000000000 Message id: 0
IKEv2 IKE\_SA\_INIT Exchange REQUESTIKEv2-PROTO-3: Next payload: SA,
version: 2.0 Exchange type: IKE\_SA\_INIT, flags: INITIATOR Message id: 0, length: 528
Payload contents:
SA Next payload: KE, reserved: 0x0, length: 256
last proposal: 0x2, reserved: 0x0, length: 40
Proposal: 1, Protocol id: IKE, SPI size: 0, #trans: 4 last transform: 0x3,
reserved: 0x0: length: 8

Resposta IKE\_SA\_INIT ao iniciador (inclui propostas IKEv2, troca de chave para DH e solicitação de certificado):

IKEv2-PROTO-2: (30): Generating IKE\_SA\_INIT message IKEv2-PROTO-2: (30): IKE Proposal: 1, SPI size: 0 (initial negotiation), Num. transforms: 4 SHA1(30): 3DES(30): SHA96(30): DH\_GROUP\_1024\_MODP/Group (30): 2IKEv2-PROTO-5: Construct Vendor Specific Payload: DELETE-REASONIKEv2-PROTO-5: Construct Vendor Specific Payload: (CUSTOM) IKEv2-PROTO-5: Construct Notify Payload: NAT\_DETECTION\_SOURCE\_IPIKEv2-PROTO-5: Construct Notify Payload: NAT\_DETECTION\_DESTINATION\_IPIKEv2-PROTO-5: Construct Vendor Specific Payload: FRAGMENTATION(30): IKEv2-PROTO-2: (30): Sending Packet [To 10.147.24.166:500/From 10.62.71.177:500/VRF i0:f0]

IKE\_AUTH para cliente com IKE-ID, solicitação de certificado, conjuntos de transformação propostos, configuração solicitada e seletores de tráfego:

IKEv2-PROTO-2: (30): Received Packet [From 10.147.24.166:4500/To 10.62.71.177:500/VRF i0:f0] (30): Initiator SPI : 7E5B69A028355701 - Responder SPI : 1B1A94C7A7739855 Message id: 1 (30): IKEv2 IKE\_AUTH Exchange REQUESTIKEv2-PROTO-3: (30): Next payload: ENCR, version: 2.0 (30): Exchange type: IKE\_AUTH, flags: INITIATOR (30): Message id: 1, length: 948(30):

Resposta IKE\_AUTH do ASA que inclui uma solicitação de identidade EAP (primeiro pacote com extensões EAP). Esse pacote também inclui o certificado (se não houver certificado correto no ASA, há uma falha):

IKEv2-PROTO-2: (30): Generating EAP request IKEv2-PROTO-2: (30): Sending Packet [To 10.147.24.166:4500/From 10.62.71.177:4500/VRF i0:f0]

Resposta EAP recebida pelo ASA (comprimento 5, payload: cisco):

(30): REAL Decrypted packet:(30): Data: 14 bytes
(30): EAP(30): Next payload: NONE, reserved: 0x0, length: 14
(30): Code: response: id: 36, length: 10
(30): Type: identity
(30): EAP data: 5 bytes

Em seguida, vários pacotes são trocados como parte do EAP-PEAP. Finalmente, o sucesso do EAP é recebido pelo ASA e encaminhado ao requerente:

Payload contents: (30): EAP(30): Next payload: NONE, reserved: 0x0, length: 8 (30): Code: success: id: 76, length: 4 A autenticação de peer foi bem-sucedida:

 $\label{eq:likev2-PROTO-2: (30): Verification of peer's authenctication data PASSED E a sessão VPN foi concluída corretamente.$ 

#### Nível do pacote

A solicitação de identidade EAP é encapsulada em "Autenticação extensível" do IKE\_AUTH enviado pelo ASA. Juntamente com a solicitação de identidade, IKE\_ID e certificados são enviados.

| No. | Source                                                                                                    | Destination                                                                             | Protocol                 | Length | Info              |  |  |  |
|-----|----------------------------------------------------------------------------------------------------|-----------------------------------------------------------------------------------------|--------------------------|--------|-------------------|--|--|--|
| 1   | 10.147.24.166                                                                                                    | 10.62.71.177                                                                            | ISAKMP                   | 570    | IKE_SA_INIT       |  |  |  |
| 2   | 10.62.71.177                                                                                                    | 10.147.24.166                                                                           | ISAKMP                   | 501    | IKE_SA_INIT       |  |  |  |
| 3   | 10.147.24.166                                                                                                    | 10.62.71.177                                                                            | ISAKMP                   | 990    | IKE_AUTH          |  |  |  |
| 4   | 10.147.24.166                                                                                                    | 10.62.71.177                                                                            | ISAKMP                   | 959    | IKE_AUTH          |  |  |  |
| 5   | 10.62.71.177                                                                                                    | 10.147.24.166                                                                           | EAP                      | 1482   | Request, Identity |  |  |  |
| 6   | 10.62.71.177                                                                                                    | 10.147.24.166                                                                           | ISAKMP                   | 1514   |                   |  |  |  |
|     | ength: 1440<br>Type Payload: Vendo<br>Type Payload: Iden<br>Type Payload: Cert:<br>Next payload: Aut                                                                                                    | or ID (43) : Unknow<br>tification - Respor<br>ificate (37)                              | n Vendor<br>Ider (36)    | ID     |                   |  |  |  |
| 8   | <pre>Next paytoad: Authentication (39)<br/>0 = Critical Bit: Not Critical<br/>Payload length: 1203<br/>Certificate Encoding: X.509 Certificate - Signature (4)<br/>Certificate Data (ice 2.840 112540 1.0.2=454x exemple cert)</pre> |                                                                                         |                          |        |                   |  |  |  |
| ♦ 1 | Type Payload: Autho<br>Type Payload: Exter<br>Next payload: NON<br>0 = Criti<br>Payload length: 1                                                                                                    | entication (39)<br>nsible Authenticati<br>E / No Next Payloa<br>cal Bit: Not Criti<br>0 | ion (48)<br>d (0)<br>cal |        |                   |  |  |  |
|     | Extensible Authen<br>Code: Request (<br>Id: 36<br>Length: 6<br>Tunc: Identitu                                                                                                    | itication Protocol<br>1)                                                                |                          |        |                   |  |  |  |
|     | Identity:                                                                                                    | (1)                                                                                     |                          |        |                   |  |  |  |

Todos os pacotes EAP subsequentes são encapsulados em IKE\_AUTH. Depois que o requerente confirmar o método (EAP-PEAP), ele começa a criar um túnel SSL (Secure Sockets Layer) que protege a sessão MSCHAPv2 usada para autenticação.

| 5 10.62.71.177   | 10.147.24.166 | EAP    | 1482 Request, Identity               |
|------------------|---------------|--------|--------------------------------------|
| 6 10.62.71.177   | 10.147.24.166 | ISAKMP | 1514                                 |
| 7 10.147.24.166  | 10.62.71.177  | ISAKMP | 110 IKE_AUTH                         |
| 8 10.147.24.166  | 10.62.71.177  | EAP    | 84 Response, Identity                |
| 9 10.62.71.177   | 10.147.24.166 | EAP    | 80 Request, Protected EAP (EAP-PEAP) |
| 10 10.62.71.177  | 10.147.24.166 | ISAKMP | 114                                  |
| 11 10.147.24.166 | 10.62.71.177  | ISAKMP | 246 IKE_AUTH                         |
| 12 10.147.24.166 | 10.62.71.177  | SSL    | 220 Client Hello                     |
| 13 10.62.71.177  | 10.147.24.166 | TLSv1  | 1086 Server Hello                    |

Depois que vários pacotes são trocados, o ISE confirma o sucesso.

| 43 10.147.24.166 | 10.62.71.177  | ISAKMP | 150 IKE_AUTH         |
|------------------|---------------|--------|----------------------|
| 44 10.147.24.166 | 10.62.71.177  | TLSv1  | 117 Application Data |
| 45 10.62.71.177  | 10.147.24.166 | EAP    | 78 Success           |

| ▼ Type Payload: Extensible Authentication (48) |  |
|------------------------------------------------|--|
| Next payload: NONE / No Next Payload (0)       |  |
| 0 = Critical Bit: Not Critical                 |  |
| Payload length: 8                              |  |
| Extensible Authentication Protocol             |  |
| Code: Success (3)                              |  |
| Id: 101                                        |  |
| Length: 4                                      |  |
|                                                |  |

A sessão IKEv2 é concluída pelo ASA, a configuração final (resposta de configuração com valores como um endereço IP atribuído), os conjuntos de transformação e os seletores de tráfego são enviados ao cliente VPN.

| 45 10.62.71.177  | 10.147.24.166 | EAP    | 78 Success   |
|------------------|---------------|--------|--------------|
| 46 10.62.71.177  | 10.147.24.166 | ISAKMP | 114          |
| 47 10.147.24.166 | 10.62.71.177  | ISAKMP | 126 IKE_AUTH |
| 48 10.147.24.166 | 10.62.71.177  | ISAKMP | 98 IKE_AUTH  |
| 49 10.62.71.177  | 10.147.24.166 | ISAKMP | 222 IKE_AUTH |

Type Payload: Configuration (47)

Type Payload: Security Association (33) ▼ Type Payload: Traffic Selector - Initiator (44) # 1 Next payload: Traffic Selector - Responder (45) 0... .... = Critical Bit: Not Critical Payload length: 24 Number of Traffic Selector: 1 Traffic Selector Type: TS IPV4 ADDR RANGE (7) Protocol ID: Unused Selector Length: 16 Start Port: 0 End Port: 65535 Starting Addr: 192.168.1.10 (192.168.1.10) Ending Addr: 192.168.1.10 (192.168.1.10) ▼ Type Payload: Traffic Selector - Responder (45) # 1 Next payload: Notify (41) 0... .... = Critical Bit: Not Critical Payload length: 24

# Troubleshoot

Atualmente, não existem informações disponíveis específicas sobre Troubleshooting para esta configuração.

# Informações Relacionadas

- Guia de configuração de CLI para VPN da Cisco ASA Series, 9.3
- Manual do usuário do Cisco Identity Services Engine, versão 1.2
- Suporte Técnico e Documentação Cisco Systems